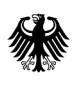

Bundesamt für Wirtschaft und Ausfuhrkontrolle

-關於是的

## **Allgemeine Genehmigungen**

## im Online-Portal ELAN-K2

Version 2, 22.02.2012

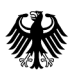

Bundesamt für Wirtschaft und Ausfuhrkontrolle

## Impressum

#### Herausgeber

Bundesamt für Wirtschaft und Ausfuhrkontrolle (BAFA) Frankfurter Straße 29 65760 Eschborn

#### Ansprechpartner

Herr Stefan SchmidtTelefon:+49 6196 908-590Telefax:+49 6196 908-793E-Mail:Allgemeine-Genehmigungen@bafa.bund.de

#### Bildnachweis

Hafen Hamburg Marketing e. V., Seite 1

## Inhaltsverzeichnis

| Allgemeine Hinweise                                                     | 4  |
|-------------------------------------------------------------------------|----|
| 1. Anmeldung im Online-Portal der Ausfuhr                               | 4  |
| 2. Erstmalige Nutzung des Punktes "Allgemeine Genehmigungen"            | 4  |
| 3. Anmeldung zu einer Allgemeinen Genehmigung                           | 6  |
| 4. Abgabe einer Meldung zu einer bestehenden Allgemeinen<br>Genehmigung | 7  |
| 5. Bildschirmseiten zur Erfassung einer AGG Meldung im Portal           | 7  |
| 5.1 Schritt 1 – Grunddaten                                              | 7  |
| 5.2 Schritt 2 – Ihre Firmendaten                                        | 8  |
| 5.3 Schritt 3 – Empfänger                                               | 8  |
| 5.3.1 Schritt 3 – Empfängerdetails                                      | 8  |
| 5.4 Schritt 4 – Güter                                                   | 9  |
| 5.4.1 Schritt 4 – Güterdetails, AL-Pos.                                 | 9  |
| 5.4.2 Schritt 4 – Güterdetails, Lieferdatum, Empfängeranbindung         | 10 |
| 5.5 Schritt 5 – Anlagen                                                 | 10 |
| 5.6 Schritt 6 – Verpflichtungserklärung                                 | 10 |
| 6. Ansehen der Meldung / Einreichung einer Korrigierten Meldung         | 11 |
| 7. Abmeldung von einer Allgemeinen Genehmigung                          | 11 |

### **Allgemeine Hinweise**

Durch die Erweiterung des Online-Portals ELAN-K2 durch den Punkt "Allgemeine Genehmigungen" können nun sämtliche Anmeldungen und Meldungen im Zusammenhang mit Allgemeinen Genehmigungen über ELAN-K2 abgewickelt werden. Wenn Sie für das ELAN-K2 System noch keinen Zugang haben, müssen Sie sich zunächst für dieses System registrieren. Informationen erhalten Sie auf der BAFA Homepage <u>www.ausfuhrkontrolle.info</u> unter dem Stichpunkt "Antragstellung"  $\rightarrow$  "ELAN-K2 Informationen". Dort finden Sie auch den Link zum "Login und Registrierung ELAN-K2".

Das BAFA kann im Portal antragsbezogen Rückfragen an den Antragsteller stellen, wie z. B. die Anforderung weiterer Unterlagen. Auf diese Rückfragen kann der Antragsteller reagieren und seine Antwort oder weitere Unterlagen im Portal hochladen. Ferner wird ein zentraler Überblick über die bisher registrierten Allgemeinen Genehmigungen des Antragstellers gegeben. Darüber Hinaus kann man die letzte Meldung noch einmal ansehen und sofern notwendig korrigieren. Auch ist die Abmeldung von einer Allgemeinen Genehmigung möglich.

Eine weitere Neuerung ist die nicht mehr notwendige Unterschrift bei der Anmeldung bzw. Meldung zu einer Allgemeinen Genehmigung. Dadurch entfällt die Pflicht, die Dokumente postalisch beim BAFA nachzureichen. Anmeldungen bzw. Meldungen die ausschließlich in Schriftform beim BAFA eingereicht werden, sind nicht mehr zulässig und werden zurückgewiesen.

## 1. Anmeldung im Online-Portal der Ausfuhr

Eine Anmeldung ist im Portal erst nach erfolgter Registrierung und Freigabe durch das BAFA möglich. Sie erhalten hierfür vom BAFA eine Freigabe-Mail. Nähere Informationen zur Registrierung und zum Login sowie weitere allgemeine Hinweise zum ELAN-K2 System entnehmen Sie bitte der <u>"Anleitung zur Anwendung ELAN-K2"</u>.

## 2. Erstmalige Nutzung des Punktes "Allgemeine Genehmigungen"

Wenn Sie auf den Punkt "Allgemeine Genehmigungen" klicken, werden Sie zunächst aufgefordert, Ihre bisherige/en Anmeldung/en für Allgemeine Genehmigungen sichtbar zu machen (zu initialisieren). Klicken Sie hierzu auf die Schaltfläche "Anmeldungen initial anfordern" und bestätigen die Frage mit Ja.

| Bundesamt<br>für Wirtschaft und<br>Ausfuhrkontrolle |                                                                                                    |
|-----------------------------------------------------|----------------------------------------------------------------------------------------------------|
| Mandanten und Benutzer                              | Stefan Schmidt / Mandant: Mustermann AG Abmelden                                                                  |
| Mandanten<br>Benutzer<br>Eisene Benutzedaten        | Allgemeine Genehmigungen                                                                                          |
| Externe Vertreter                                   | Anmeldungen initial anfordem                                                                                      |
| Ausfuhrkontrolle                                    |                                                                                                    |
| Postkorb                                            |                                                                                                    |
| Vorgänge                                            |                                                                                                    |
| Neue Vorgänge                                       | Anmeldungen zu Allgemeinen Genehmigungen                                                                          |
| Allgemeine Genehmigungen                            | Michten Sie brie existerenden Anmeldungen zu<br>Aligenenigenehmigungen initial anfordern?                         |
|                                                     | Die Anmeldungen sind dann nach ca. 2-3 Minuten hier an dieser<br>Stelle sichtbar (Seite muss neu geladen werden). |
|                                                     | Ja Nein                                                                                                    |

Während der initialen Anforderung der bisher existierenden Allgemeinen Genehmigungen sieht die Maske folgendermaßen aus. Diese Ansicht bleibt unverändert, wenn Sie bisher noch für keine Allgemeine Genehmigung registriert waren. Aktualisieren Sie die Seite nach ca. 1 - 2 Minuten.

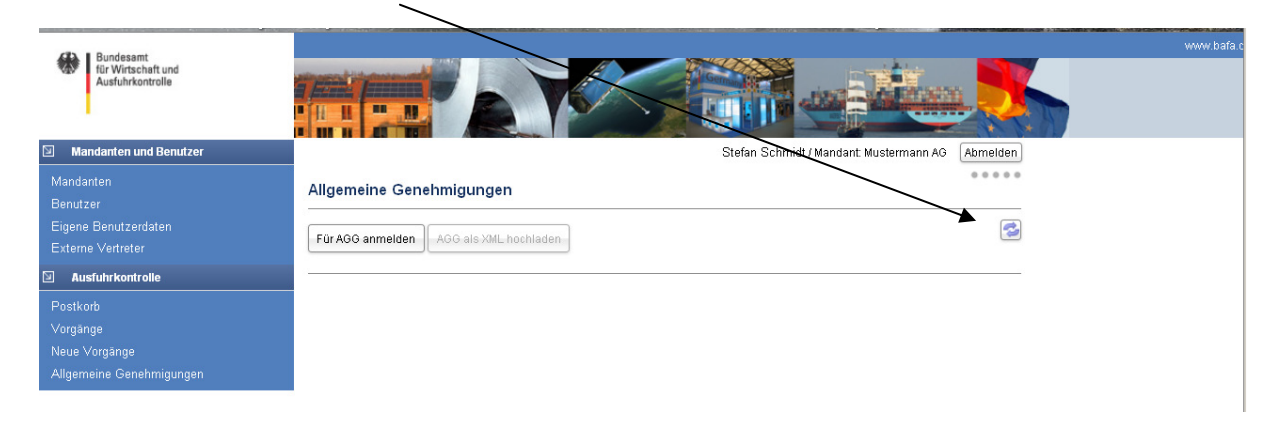

#### Nun werden alle Allgemeinen Genehmigungen angezeigt für die Sie sich bisher registriert haben.

| Bundesamt                                 |                                                   | ww |
|-------------------------------------------|---------------------------------------------------|----|
| für Wirtschaft und<br>Ausfuhrkontrolle    |                                                   |    |
| 1                                         |                                                   |    |
| Mandanten und Benutzer                    | Stefan Schmidt / Mandant: Mustermann AG Abmelden  |    |
| Mandanten<br>Benutzer                     | Allgemeine Genehmigungen                          |    |
| Eigene Benutzerdaten<br>Externe ∨ertreter | Für AGG anmelden AGG als XML hochladen            |    |
| D Ausfuhrkontrolle                        | ➢ AGG №, EU001   60000010   ab 01.01.2008         |    |
| Postkorb<br>Vorgänge                      | neue AGG Meldung AGG abmelden                     |    |
| Allgemeine Genehmigungen                  | AGG Nr. 10   60000000   ab 01.05.2007             |    |
|                                           | Carl AGG Nr. 12   60000001   ab 29.07.2010        |    |
|                                           | AGG Nr. 13         60000002         ab 01.01.2008 |    |
|                                           | AGG Nr. 16         60000003         ab 01.01.2007 |    |
|                                           | Carl AGG Nr. 21   60000004   ab 12.03.2008        |    |
|                                           | AGG Nr. 22         60000005         ab 12.03.2008 |    |
|                                           | AGG Nr. 23   60000006   ab 12.03.2008             |    |
|                                           | AGG Nr. 24         60000007         ab 01.02.2010 |    |
|                                           | Caracteria AGG Nr. 25   60000008   ab 01.08.2011  |    |

## 3. Anmeldung zu einer Allgemeinen Genehmigung

Wenn Sie sich erstmals oder für eine weitere Allgemeine Genehmigung anmelden möchten, klicken Sie auf die Schaltfläche "Für AGG anmelden". Wählen Sie danach aus den angebotenen Genehmigungsarten die gewünschte Allgemeine Genehmigung aus und tragen noch das "Datum der Inanspruchnahme" ein. Wenn Sie nun auf die Schaltfläche "Anmelden" klicken, haben Sie sich für das ausgewählte Verfahren registriert.

| Bundesamt<br>für Wirtschaft und<br>Ausfuhrkontrolle                |                                                                                                    |
|--------------------------------------------------------------------|----------------------------------------------------------------------------------------------------|
| Mandanten und Benutzer                                             | Stefan Schmidt / Mandant: Mustermann AG Abmelden                                                                                                    |
| Mandanten<br>Benutzer<br>Eigene Benutzerdaten<br>Externe Vertreter | Allgemeine Genehmigungen Für AGG anmelden AGG als XML hochladen                                                                                                    |
| Ausfuhrkontrolle                                                   | ▶ AGG Nr. FU001 L 60000010 L ab 01 01 2008                                                                                                    |
| Postkorb<br>Vorgänge                                               | neue AGG Meldung         neue Nullmeldung         AGG abmelden                                                                                                    |
| Neue Vorgänge                                                      | Anmeldung zur Allgemeinen Genehmigungen                                                                                                    |
|                                                                    | Genehmigungsart: *  Genehmigungsart: *  AGG Nr. 12 Datum der Inanspruchnahme: *  AGG Nr. EU002 AGG Nr. EU003 AGG Nr. EU004 AGG Nr. EU005 CONF EU005 CONF E |
|                                                                    | AGG Nr. 16   60000003   ab AGG Nr. 9<br>AGG Nr. 19<br>AGG Nr. 10                                                                                                    |
|                                                                    | AGG Nr. 21   60000004   ab 12:03:2008                                                                                                    |
|                                                                    | AGG Nr. 22         60000005         ab 12.03.2008                                                                                                    |
|                                                                    | AGG Nr. 23         I         60000006         I         ab 12.03.2008                                                                                                    |
|                                                                    | AGG Nr. 24         60000007         ab 01.02.2010                                                                                                    |
|                                                                    | Carl AGG Nr. 25   60000008   ab 01.08.2011                                                                                                    |

In der Übersicht Ihrer Allgemeinen Genehmigungen wird das neue Verfahren sofort angezeigt. Nach einem Klick auf das Ordnersymbol und einem weiteren Klick auf das PDF Symbol können Sie die Anmeldung zu der Allgemeinen Genehmigung herunterladen.

Bitte speichern Sie diese unbedingt zum Nachweise der Anmeldung in Ihrem Computersystem.

| Bundesamt<br>für Wirtschaft und<br>Ausfuhrkontrolle                |                                                                                                    |
|--------------------------------------------------------------------|----------------------------------------------------------------------------------------------------|
| Mandanten und Benutzer                                             | Stefan Schmidt / Mandant: Mustermann AG Abmelden                                                                              |
| Mandanten<br>Benutzer<br>Eigene Benutzerdaten<br>Externe Vertreter | Allgemeine Genehmigungen           Für AGG anmelden         AGG als XML hochladen                                             |
| Ausführkontrolle<br>Postkorb<br>Vorgänge<br>Neue Vorgänge          | AGG Nr. EU001         60000010         ab 01.01.2008           neue AGG Meldung         neue Nullmeldung         AGG abmelden |
| Allgemeine Genehmigungen                                           | AGG Nr. EU002         vorl.Nr.:2063649         ab 07.01.2012           Anmeldung zur AGG Nr. EU002                            |
|                                                                    | Carl AGG Nr. 10   60000000   ab 01.05.2007                                                                                    |
|                                                                    | AGG Nr. 12                   60000001                   ab 29.07.2010                                                         |

Die vorläufige Vorgangsnummer wird nach wenigen Minuten in eine endgültige Vorgangsnummer umgewandelt. Diese Nummer ist achtstellig und beginnt mit 6.

# 4. Abgabe einer Meldung zu einer bestehenden Allgemeinen Genehmigung

Wenn Sie eine Meldung zu einer Allgemeinen Genehmigung mit Melderauflage, z.B. die Meldung zu der EU001, abgeben möchten, haben Sie zwei Möglichkeiten die Meldung abzugeben. Sie können die Meldung direkt im ELAN-K2 Portal erfassen oder eine in Ihrem Computersystem vorbereitete XML Datei hochladen. Klicken Sie bei beiden Optionen im Portal zunächst auf den Punkt "Allgemeine Genehmigungen".

Um die Meldung direkt im Portal zu erfassen, öffnen Sie zunächst den Ordner der EU001 mit einem Klick auf das Ordnersymbol, sofern dieser nicht schon geöffnet ist. Nun haben Sie die Option Lieferungen durch einen Klick auf die Schaltfläche **"neue AGG Meldung"** zu erfassen oder, wenn im vergangenen Meldehalbjahr keine Lieferungen stattgefunden haben, eine Nullmeldung einzureichen. Verwenden Sie in diesem Fall die Schaltfläche **"neue Nullmeldung"**. Die Meldungen können generell erst eingereicht werden, wenn der Meldezeitraum beendet ist. Das bedeutet, dass die Meldung für das 1. Halbjahr erst ab Juli und die Meldung für das 2. Halbjahr erst ab Januar eingereicht werden kann. Es ist jedoch möglich, eine Meldung schon während des Meldezeitraum zu beginnen und auch fortzuschreiben.

Wenn Sie die Meldedaten mittels Upload einer XML Datei hochladen möchten, verwenden Sie bitte die Schaltfläche "AGG als XML hochladen".

Diese Möglichkeit dürfte besonders für die Firmen interessant sein, die ihre Meldung in der Vergangenheit per Diskette bzw. CD-ROM abgeben haben. Nähere Informationen zur formgerechten Erstellung der XML Datei finden Sie auf der BAFA-Homepage <u>www.ausfuhrkontrolle.info</u> unter dem Stichwort "Antragstellung" → "Meldungsschnittstelle". Die zur Einreichung notwendige neue Vorgangsnummer entnehmen Sie bitte der Tabelle Ihrer registrierten Allgemeinen Genehmigungen im ELAN-K2 System unter dem Punkt "Allgemeine Genehmigungen". **Bitte beachten Sie auch, dass sich die hinterlegten Werte (z. B. Liste der Länder bzw. Ausfuhrlistenpositionen) ändern können und ggf. regelmäßig angepasst werden müssen.** 

## 5. Bildschirmseiten zur Erfassung einer AGG Meldung im Portal

Im folgenden wird exemplarisch für alle Meldungen eine Meldung für die AGG EU001 erläutert. Die Meldung erfolgt in 5 Schritten, die im rechten Teil der Maske eingeblendet sind. Starten Sie die Meldung mit einem Klick auf die Schaltfläche "neue AGG Meldung". Es können bis zu 650 Lieferungen erfasst werden.

#### 5.1 Schritt 1 - Grunddaten

Wählen Sie den Meldezeitraum (1. bzw. 2. Halbjahr) für den Sie die Meldung abgeben müssen. Bitte beachten Sie, dass das Meldejahr 4-stellig zu erfassen ist.

| ,           |
|-------------|
|             |
|             |
|             |
| 00000       |
| jserklärung |
|             |
|             |
|             |
| ı<br>Jserk  |

#### Allgemeine Genehmigungen

#### 5.2 Schritt 2 – Ihre Firmendaten

| für Wirtschaft und<br>Ausfuhrkontrolle                             |                                            |                                                        |                              |          | www.bafa.c                                                       |
|--------------------------------------------------------------------|--------------------------------------------|--------------------------------------------------------|------------------------------|----------|------------------------------------------------------------------|
| Mandanten und Benutzer                                             |                                            | Stefan Schm                                            | idt / Mandant: Mustermann AG | Abmelden | Schritte                                                         |
| Mandanten<br>Benutzer<br>Eigene Benutzerdaten<br>Externe Vertreter | Allgemeine Genehmi<br>Firma                | gung erfassen                                          |                              | ••••     | 01. Grunddaten<br><b>02. Firma</b><br>03. Empfänger<br>04. Güter |
| Ausfuhrkontrolle                                                   | Name:                                      | Mustermann AG                                          |                              |          | 05. Anlagen                                                      |
| Postkorb<br>Vorgänge<br>Neue Vorgänge<br>Allgerneine Genehmigungen | Telefon:<br>Fax:<br>E-Mail:<br>Zollnummer: | 06196-908590<br>stefan.schmidt@bafa.bund.de<br>0006140 |                              |          | 06. Verpflichtungserklärung                                      |

5.3 Schritt 3 – Empfänger

Erfassen Sie in diesem Schritt zunächst alle Empfänger, die Sie in dem Meldehalbjahr beliefert haben. Klicken Sie hierzu, ggf. auch mehrfach auf die Schaltfläche "Neue Adresse erfassen". Hinweis: Die Erfassung des Käufers ist entfallen.

| Bundesamt<br>für Wirtschaft und<br>Ausfuhrkontrolle                                      |                                                                                                    | www.bafa.c                                                                      |
|------------------------------------------------------------------------------------------|----------------------------------------------------------------------------------------------------|---------------------------------------------------------------------------------|
| Mandanten und Benutzer                                                                   | Stefan Schmidt / Mandant: Mustermann AG Abmelden                                                                                                    | Schritte                                                                        |
| Mandanten<br>Berutzer<br>Eigene Benutzerdaten<br>Externe Vertreter<br>S Ausfuhrkontrolle | Allgemeine Genehmigung erfassen Empfänger Es muss mindestens ein Empfänger vorhanden sein.                                                                                                    | 01. Grunddaten<br>02. Firma<br><b>03. Empfanger</b><br>04. Güter<br>05. Anlagen |
| Postkorb<br>Vergånge<br>Neue Vorgånge<br>Allgemeine Genehmigungen                        | Neue Adresse erfassen       Image: Comparison of the second second | 06. Verpflichtungserklärung                                                     |

#### 5.3.1 Schritt 3 – Empfängerdetails

Die Empfänger-ID wird vom System automatisch vergeben. Sie benötigen diese ggf. bei der Zuordnung im Schritt Güter.

| Mandanten<br>Benutzer                                             | Allgemeine Gene                                                  | nmigung erfassen                                                                                                    |               | •••••     | 01. Grunddaten<br>02. Firma                |
|-------------------------------------------------------------------|------------------------------------------------------------------|----------------------------------------------------------------------------------------------------|---------------|-----------|--------------------------------------------|
| Eigene Benutzerdaten<br>Externe Vertreter                         | Empfänger                                                        |                                                                                                    |               |           | 03. Empfänger<br>04. Güter                 |
| Ausfuhrkontrolle                                                  | Neue Adresse erfass                                              | Bearbeite Empfänge                                                                                                   | r 🗶           |           | 05. Anlagen<br>06. Veroflichtungserklärung |
| Postkorb<br>Vorgänge<br>Neue Vorgänge<br>Allgemeine Genehmigungen | N       Bearbeiten       Löschen       Kartinger       Kartinger | Name 1: *<br>Name 2:<br>Name 3:<br>Straße:<br>Straße 2:<br>Postfach:<br>Land: *<br>Plz:<br>Ort: *<br>Empfänger-ID: * | Empfängername | Weiter >> | ub. verpilikentungserikiarung              |

#### 5.4 Schritt 4 – Güter

Erfassen Sie in diesem Schritt nun alle Güter die Sie in dem Meldehalbjahr an die zuvor erfassten Empfänger geliefert haben. Klicken Sie hierzu, ggf. auch mehrfach auf die Schaltfläche "Neues Gut erfassen".

| CD Bundesamt                                                           |                                                                                      | www.bafa.c                                                |
|------------------------------------------------------------------------|--------------------------------------------------------------------------------------|-----------------------------------------------------------|
| för Wirtschaft und<br>Ausfuhrkontrolle                                 |                                                                                      |                                                           |
| Mandanten und Benutzer                                                 | Stefan Schmidt / Mandant: Mustermann AG Abmelden                                     | Schritte                                                  |
| Mandanten<br>Benutzer<br>Eigene Benutzerdaten<br>Externe Vertreter     | Allgemeine Genehmigung erfassen<br>Güter                                             | 01. Grunddaten<br>02. Firma<br>03. Empfänger<br>04. Güter |
| Ausfuhrkontrolle                                                       | Es muss mindestens ein Gut vorhanden sein.                                           | 05. Anlagen                                               |
| −<br>Postkorb<br>Vorgånge<br>Neue Vorgånge<br>Allgemeine Genehmigungen | Neues Gut erfassen       Noch keine Güter angelegt.       << Zurück.       Speichern | 06. Verpflichtungserklärung                               |

#### 5.4.1 Schritt 4 – Güterdetails, AL-Pos.

Bitte geben Sie im Feld Ausfuhrlisten-Position die Ausfuhrlisten-Position beginnend mit C (Dual Use-Güter) oder A (Rüstungsgüter) je nach Abschnitt der Ausfuhrliste an. Wählen Sie anschließend aus dem darunterliegenden Dropdownfeld die zutreffende Ausfuhrlisten-Position mit einem Klick aus.

| Bundrasant<br>Gr Wirschaft und<br>Ausfuhrkontrolle                                              |                                                                                                    | Stefan Schmidt / Mandant: Mustermann AG                                                                                                    | Abmelden         | Schritte                                                                                                |
|-------------------------------------------------------------------------------------------------|----------------------------------------------------------------------------------------------------|----------------------------------------------------------------------------------------------------|------------------|----------------------------------------------------------------------------------------------------|
| Mandanten<br>Benutzer<br>Eigene Benutzerdaten<br>Externe Vertreter<br><b>⊡ Ausfuhrkonfrolle</b> | Allgemeine Genehmigung erfassen<br>Guter Neues Gut erfassen<br>Neues Gut erfassen<br>Güterbezeichnung 1: *                                                                                                    | Gut 1                                                                                                    |                  | 01. Grunddaten<br>02. Firma<br>03. Empfanger<br>04. Gitter<br>05. Anlagen<br>05. Værflichtungearklänung |
| Postkorb<br>Vorgänge<br>Neue Vorgänge<br>Allgemeine Genehmigungen                               | Güterbezeichnung 2:<br>Güterbezeichnung 3:<br>Güterbezeichnung 4:<br>Ausfuhrlisten-Position: *<br>Auftragsnummer:<br>Tag der Lieferung: *<br>Wert des Gutes: *<br>Menge: *<br>Dimension:<br>Empfanger: *<br>Verwendungszweck | c1c350     C1c350     C1c35 | rtt<br>feiter >> | ub. verpricentungserklärung                                                                             |

Erläuterung der immer wieder angezeigten Symbole:

- \* Pflichtfeld
- III Hilfetext, durch einen Klick ein- bzw. ausblenden
- Fehlermeldung, durch einen Klick ein- bzw. ausblenden

#### Allgemeine Genehmigungen

#### 5.4.2 Schritt 4 – Güterdetails, Lieferdatum, Empfängeranbindung

Füllen Sie nun die restlichen Felder aus. Im Feld Lieferdatum tragen Sie bei mehreren Güterlieferungen an einen Empfänger das älteste Lieferdatum ein. Im Feld Empfänger finden Sie alle im Schritt Empfänger erfassten Adressen. Wählen Sie bitte den Empfänger aus, der die Güter erhalten hat.

| (1) I Pundesemt                                                                                                    |                                                                                                    |                                                                   |                                   |                                                                                                    |
|----------------------------------------------------------------------------------------------------|----------------------------------------------------------------------------------------------------|-------------------------------------------------------------------|-----------------------------------|----------------------------------------------------------------------------------------------------|
| W Firschaft und<br>Ausfuhrkontrolle                                                                                                    |                                                                                                    |                                                                   |                                   |                                                                                                    |
| Mandanten und Benutzer                                                                                                    |                                                                                                    | Stefan Schmid                                                     | lt / Mandant: Mustermann AG 🛛 Abr | nelden 🖸 Schritte                                                                                       |
| Mandanten<br>Benutzer<br>Eigene Benutzerdaten<br>Externe Vertreter<br><b>Ausfuhrkontrolle</b><br>Postkorb<br>Vorgänge<br>Neue Vorgänge<br>Allgemeine Genehmigungen | Allgemeine Genehmigung erfassen<br>Güter Bearbeite Gut<br>Neues Gut erfa<br>Güterbezeichnung 2:<br>Güterbezeichnung 3:<br>Güterbezeichnung 4:<br>Ausfuhrlisten-Position: *                                    | Gut 1<br>C1C350 06                                                |                                   | 01. Grunddaten<br>02. Firma<br>03. Empfanger<br>04. Güter<br>05. Anlagen<br>06. Verpflichtungserklärung |
|                                                                                                    | Köpieren       Auftragsnummer:         Tag der Lieferung:*       Wert des Gutes:*         Went des Gutes:*       Menge:*         Dimension:       Empfänger:*         Verwendungszweck       Verwendungszweck | 11.11.2011 😨 🛈<br>1.000 🕡<br>10 🕡<br>Kilogramm<br>1 Empfängername | Vei                               | ter >><br>itte wählen Sie einen Empfänger<br>Is.                                                        |

#### 5.5 Schritt 5 - Anlagen

Die Erfassung von Anlagen ist keine Pflicht. Es besteht jedoch die Möglichkeit z.B. ein Begleitschreiben hochzuladen. Bei Korrekturmeldungen sollten Sie ein PDF mit der Begründung für die Korrektur hochladen.

#### 5.6 Schritt 6 - Verpflichtungserklärung

In Diesem Schritt müssen Sie die Verpflichtungserklärung durch einen Klick in das Kästchen bestätigen. Weiterhin besteht die Möglichkeit einen Entwurf der Meldung, durch einen Klick auf "Vorschau erzeugen", herunterzuladen.

Wenn in dem Meldeformular keine Fehler mehr sind, können Sie die Meldung jetzt einreichen. Ein Fehler liegt vor, wenn ein Schritt in roter Schrift angezeigt wird. Klicken Sie in diesem Fall auf den entsprechenden Schritt und korrigieren den Fehler.

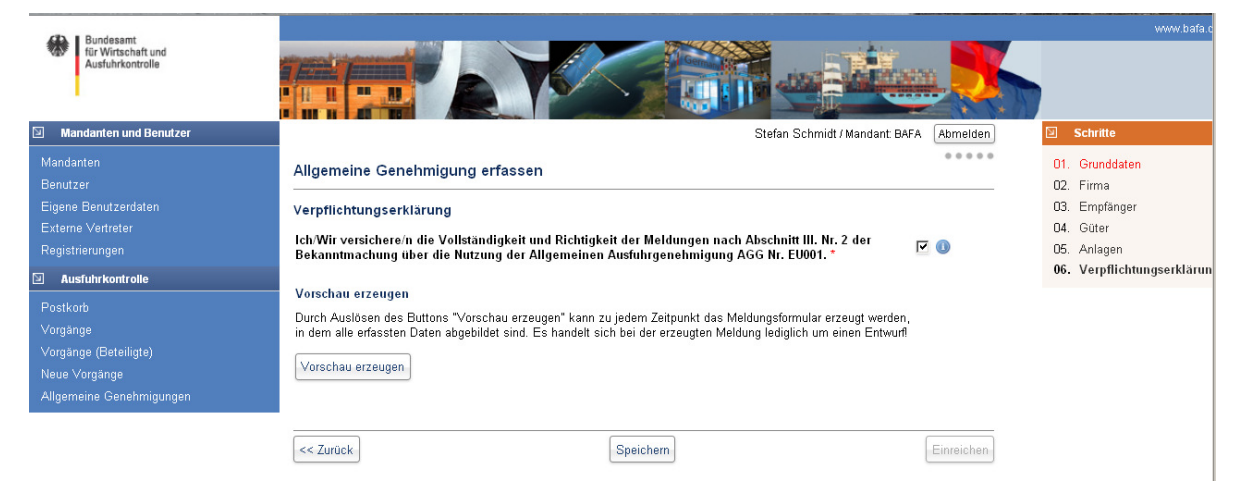

## 6. Ansehen der Meldung / Einreichung einer Korrigierten Meldung

Nach dem einreichen der Meldung haben Sie die Möglichkeit die Meldung noch einmal zur Ansicht zu öffnen und diese zum Speichern im eigenen Computersystem herunterzuladen. Klicken Sie hierzu auf die Schaltfläche "Meldung ansehen" bzw. "Herunterladen". Bitte speichern Sie die Meldung unbedingt zum Nachweis der Abgabe der Meldung auf Ihrem Computersystem. Die Dokumente werden mit Beginn des nächsten Meldezeitraums unwiederbringlich gelöscht!

| Bundesamt<br>für Wirtschaft und<br>Ausfuhrkontrolle                |                                                      |                                       |                         |                      |                   |            |  |
|--------------------------------------------------------------------|------------------------------------------------------|---------------------------------------|-------------------------|----------------------|-------------------|------------|--|
| Mandanten und Benutzer                                             |                                                      |                                       | Ste                     | afan Schmidt / Manda | ant: Mustermann A | 3 Abmelden |  |
| Mandanten<br>Benutzer<br>Eigene Benutzerdaten<br>Externe ∨ertreter | Allgemeine Genehm<br>Für AGG anmelden AG             | <b>igungen</b><br>G als XML hochladen |                         |                      |                   | •••••      |  |
| Ausfuhrkontrolle  Postkorb Vorgänge                                | AGG Nr. EU001                                        | 60000010                              | ab 01.01.2008           |                      | AGG abr           | ielden     |  |
| Neue Vorgänge                                                      | Aktion                                               | Ansprechpartner                       | Meldezeitraum           | Fingereicht am       | Meldetyp          | Status     |  |
| Allgemeine Genehmigungen                                           | Meldung ansehen<br>Herunterladen<br>Korrekturmeldung | Herr Schmidt                          | 01.01.2011 - 30.06.2011 | 30.12.2011           | ERSTMELDUNG       | AKTIV      |  |
|                                                                    | AGG Nr. EU002                                        | 60010001                              | ab 07.01.2012           |                      |                   |            |  |

Sollten Sie nach dem Einreichen einer Meldung feststellen, dass die Meldung fehlerhaft oder unvollständig war, besteht die Möglichkeit dem BAFA eine korrigierte Meldung zu übermitteln. Klicken Sie hierzu die Schaltfläche "Korrekturmeldung". Bitte beachten Sie, dass im Falle der Korrekturmeldung immer alle Meldedaten erneut übermittelt werden müssen. Es ist nicht ausreichend nur die Fehlerhafte Lieferung zu übermitteln. Dies gilt auch in dem Fall, wenn die Korrekturmeldung in Form eines XML Uploads erfolgt.

## 7. Abmeldung von einer Allgemeinen Genehmigung

Sollten Sie feststellen, dass Sie eine Allgemeine Genehmigung zukünftig nicht mehr benötigen (wenn Sie z. B. in den vergangenen Jahren immer eine Nullmeldung abgegeben haben), können Sie sich von dem Verfahren wieder abmelden. Verwenden Sie in diesem Fall die Schaltfläche "AGG abmelden". Sie werden dann ggf. aufgefordert eine Schlussmeldung abzugeben. Wenn Sie in dem aktuellen Meldezeitraum noch Lieferungen aufgrund der AGG vorgenommen haben, wählen Sie "neue AGG Meldung", ansonsten verwenden Sie bitte "Nullmeldung erstellen" aus. Hinweis: Es ist möglich sich nach der Abmeldung von einer AGG zu einem späteren Zeitpunkt wieder für diese anzumelden.

| Mandanten und Benutzer                | Stefan Schmidt / Mandant: Mustermann AG Abmelden                                                                                                    |
|---------------------------------------|----------------------------------------------------------------------------------------------------|
| Mandanten<br>Benutzer                 | Allgemeine Genehmigungen                                                                                                    |
|                                       | Für AGG anmelden AGG als XML hochladen                                                                                                    |
| Ausfuhrkontrolle                      | C AGG Nr. EU001   60000010   ab 01.01.2008                                                                                                    |
| Postkorb<br>Vorgänge<br>Neue Vorgänge | AGG Nr. EU002   60010001   ab 07.01.2012                                                                                                    |
| Allgemeine Genehmigungen              | AGG Nr. 1     Zur Abmelden dieser Allgemeinen Genehmigung ist die Abgabe einer Schlussmeldung erforderlich.     Ineue AGG Melc     Es wurde für den aktuellen Meldezeitraum noch keine Meldung eingereicht!     Bitte wählen Sie die gewünschte Meldeart durch Klick auf eine der nachfolgenden Schaltflächen aus.     Wenn Sie in dem aktuellen Meldezeitraum Lieferungen aufgrund der AGO vorgenommen haben,     wählen Sie <sup>1</sup> eineus AGG Melchung <sup>2</sup> , ansonsten twesmenden Sie bitte <sup>2</sup> Nullmeldung estellen <sup>3</sup> aus.     Hinweis: Es ist möglich sich nach der Abmeldung von einer AGO zu einem späteren Zeitpunkt wieder für diese anzumelden. |
|                                       | AGG Nr. J         neue AGG Meldung         Nullmeldung estellen           AGG Nr. 16         60000003         ab 01.01.2007                                                                                                    |